#### 一、企业登录

1、全国工程造价咨询管理系统,点击"企业登录",如图-1,选择相应的登录入口登录系统,如图-2:

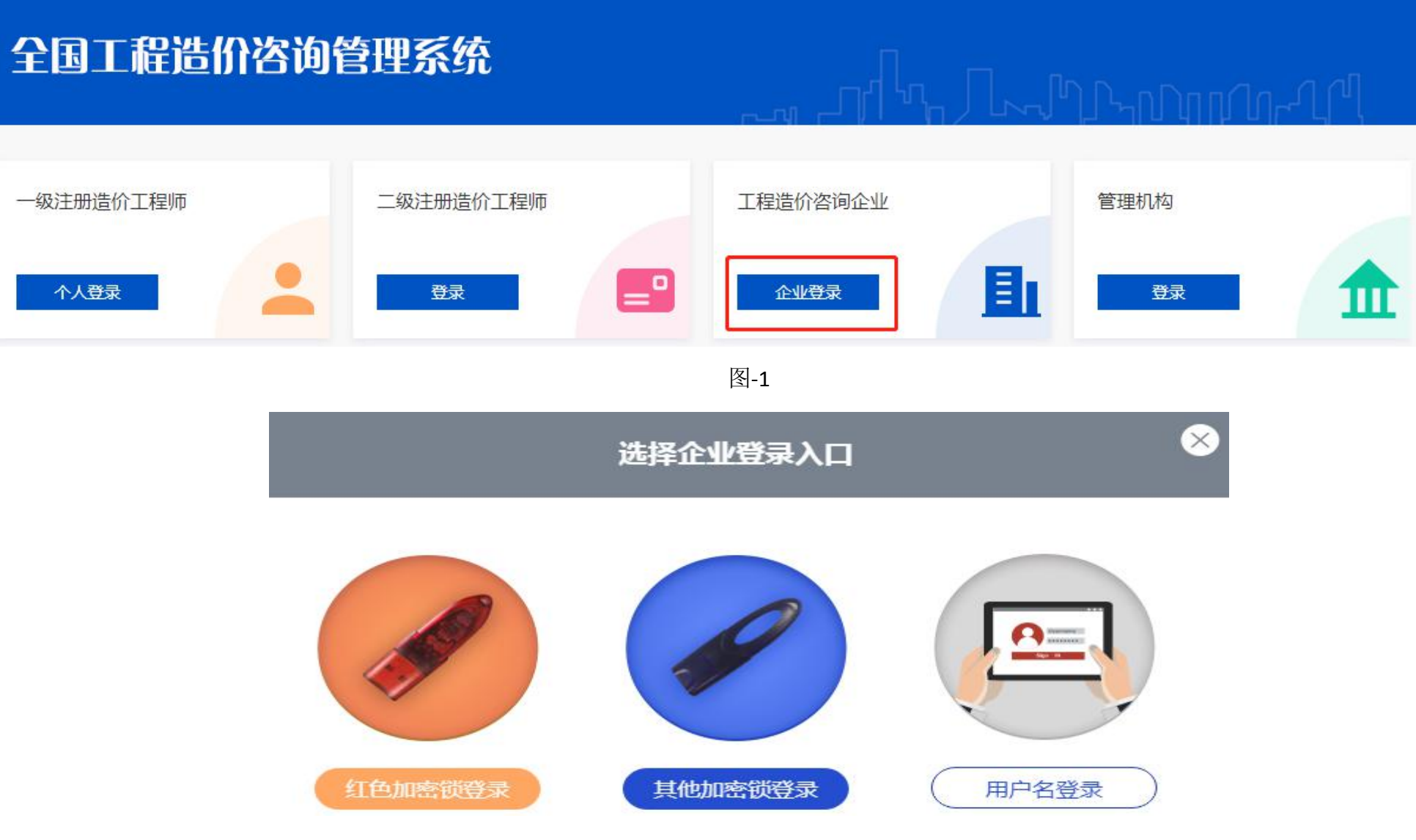

2、企业登录后,可在首页看到近 30 日的业绩和信用信息的修改、添加记录,如图-3:

住房和城乡建设部主页

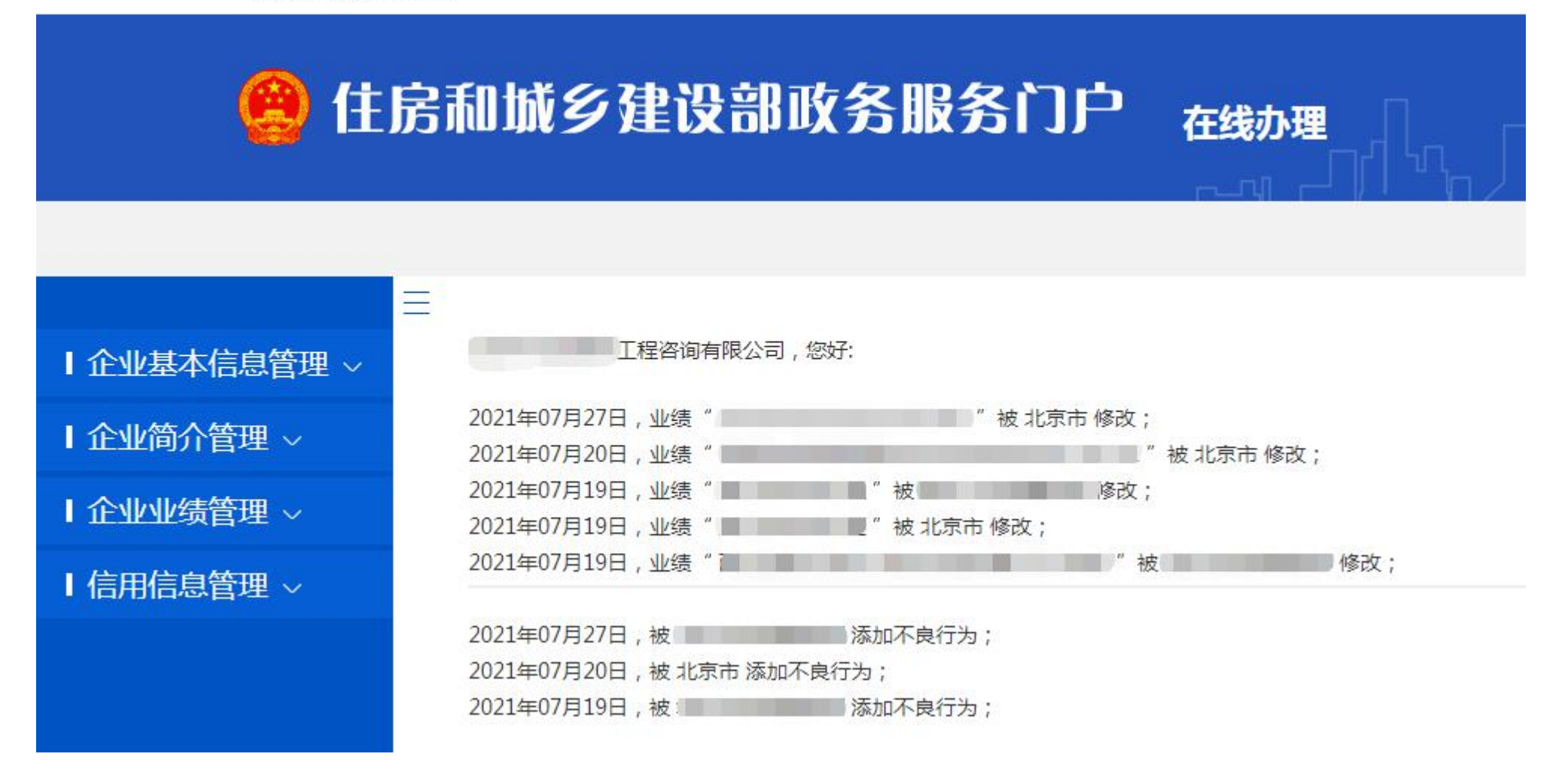

图-3

3、企业端分为四部分:企业基本信息管理、企业简介管理、企业业绩管理、信用信息管理

#### 二、企业基本信息管理

该栏目下包含:企业基本信息、企业基本信息修改记录、一级造价工程师、二级造价工程师、修改登录方式、修改密码。

1、企业基本信息管理:

1-1 信用承诺书

点击"企业基本信息管理",需要先阅读《信用承诺书》,阅读完后点击"确定"进入企业基本情况页面。

#### 郑重承诺如下:

一、本企业在全国工程造价咨询管理系统填报的所有内容均合法、真实、准确和有效,并对所提供资料的真实性负责;

二、本企业严格遵守国家有关法律、法规和规章,按照工商营业执照经营范围,依法从事工程造价咨询活动;

三、本企业承诺填报的信息如有虚假,愿意接受住房和城乡建设主管部门处罚,并承担相应后果;

四、自觉接受政府、行业组织、社会公众的监督;

五、本企业自愿接受住房和城乡建设主管部门依法实施的监督检查,并如实提供相关资料。如存在违法行为,接受行政执法部门依照有关法律、法规 给予的行政处罚,并依法承担相应责任;

六、本企业及相关人员已认真阅读上述承诺。

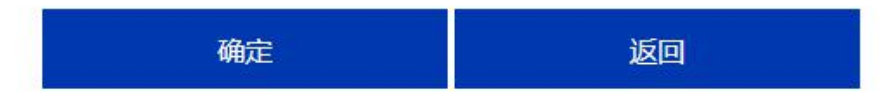

1-2 企业信息维护

可以查看和修改企业的基本信息,修改完后点击保存;如图-4:

其中:

①一级注册造价师人数、二级注册造价师人数从造价师系统调取;

②原资质登记和取得资质时间不可修改;

③统一社会信用代码不可修改;

④如修改企业名称、企业法定代表人、企业法人身份证号,需要先"保存"信息,然后"打印承诺书""上传承诺书""上传身份证",再点击提交;

⑤如修改企业名称,需要先"保存"信息,然后"打印承诺书""上传承诺书",再点击提交;

⑥修改其他信息的,需要先"保存"信息,然后再点击提交;

⑦上传承诺书的,需要等承诺书由管理机构审核完后,可以继续修改企业的其他信息。

| ▲ 全业基本信息管理 へ           |                 | 企业                | 基本情况       |            |
|------------------------|-----------------|-------------------|------------|------------|
| 企业基本信息管理               | 企业 <b>夕</b> 称•* |                   | 企业注定代表人·*  |            |
| 企业基本信息修改记录             | 企业法人身份证号:*      |                   | 企业注册地:*    | ▼请选择 ▼     |
| 一级造价工程师                | 企业注册地址:*        | 北京市西城区            | 公司成立时间:*   | 2009-10-10 |
|                        | 企业登记注册类型:*      | 有限责任公司            | 统一社会信用代码:* | ABq        |
| 二级运行上柱师                | 注册资本(万元):*      | 600               | 联系人:*      |            |
| 修改登录方式                 | 联系人手机号:*        |                   | 电子邮箱:*     |            |
| 修改密码                   | 企业网址:           |                   |            |            |
| ┃企业简介管理 ~              | 一级注册造价师人数:      | 0                 | 二级注册造价师人数: | 0          |
| • <u>A.II.II./####</u> | 原造价咨询资质等级:      | 乙级                | 取得资质时间:    | 2021-07-06 |
| ┃企业业绩官埋~               | 其他资质及等级:        | 工程设计 丙级 ▼ 工程监理 甲级 | •          |            |
| Ⅰ信用信息管理 ~              |                 |                   |            |            |
|                        |                 | 保友 打印承进书 F#       | 承进书 上在自公   | · 坦杰       |
|                        |                 |                   |            |            |
|                        |                 | 图-4               |            |            |

2、企业基本情况修改记录:企业可以查看企业基本信息的修改记录,点击图-5的"查看详情",图-6中标红的信息是本次修改的信息:

| Ⅰ企业基本信息管理 へ | _   |   |          |       | 企业      | 基本情况修改记录  |          |                        |      |                   |
|-------------|-----|---|----------|-------|---------|-----------|----------|------------------------|------|-------------------|
| 企业基本信息管理    | 共7项 |   |          |       |         |           |          |                        |      |                   |
|             | 序号  |   | 企业名称     | 法人姓名  | 企业注册地   | 企业登记注册类型  | 统一社会信用代码 | 修改时间                   | 修改用户 | <sup>1</sup> 查看详情 |
| 企业基本信息修改记录  | 1   |   | L程咨询有限公司 |       | 北京市     | 国有与集体联营企业 | 523AB    | 2021-07-27<br>11:26:2  | 企业   | 查看详情              |
| 一级造价工程师     | 2   |   | 工程咨询有限公司 | 100   | 北京市     | 股份有限企业    | `523AB   | 2021-07-20<br>17:13:55 | 管理端  | 查看详情              |
| 二级造价工程师     | 3   | - | 工程咨询有限公司 | 1.000 | 北京市     | 股份有限企业    | 523AB    | 2021-07-20<br>17:4:40  | 企业   | 查看详情              |
| 修改登录方式      | 4   |   | 工程咨询有限公司 |       | 北京市     | 股份有限企业    | 523AB    | 2021-07-19<br>15:7:57  | 企业   | 查看详情              |
| 修改密码        | 5   | - | 工程咨询有限公司 | 1.000 | 北京市     | 股份有限企业    | 523AB    | 2021-07-19<br>13:3:4   | 管理端  | 查看详情              |
| ┃企业简介管理 ~   | 6   |   | 工程咨询有限公司 | 1.000 | 北京市     | 股份有限企业    | `523AB   | 2021-07-19<br>13:2:56  | 管理端  | 查看详情              |
| ▲ 企业业绩管理 ~  | 7   |   | 工程咨询有限公司 | 100   | 北京市     | 集体企业      | 52369    | 2021-07-19<br>12:29:13 | 管理端  | 查看详情              |
| ┃信用信息管理 ~   |     |   | 共7项 每页   | 10项 首 | 顶 上一页 下 | 一页 末页 共1页 | 第1页      |                        |      |                   |

=

| 内容       | 变更前        | 当前         |  |  |  |
|----------|------------|------------|--|--|--|
| 企业名称     | 工程咨询有限公司   | 工程咨询有限公司   |  |  |  |
| 法定代表人    | 1.00       |            |  |  |  |
| 企业注册地    | 北京市        | 北京市        |  |  |  |
| 企业注册市    | 丰台区        | 西城区        |  |  |  |
| 企业注册地址   |            |            |  |  |  |
| 公司成立时间   | 2009-10-10 | 2009-10-10 |  |  |  |
| 企业登记注册类型 | 股份有限企业     | 国有与集体联营企业  |  |  |  |
| 统一社会信用代码 |            |            |  |  |  |
| 注册资本     | 1000       | 100        |  |  |  |
| 联系人      | 0.000      | 100        |  |  |  |
| 联系人手机号   |            |            |  |  |  |
| 电子邮箱     |            | -          |  |  |  |
| 企业网址     |            |            |  |  |  |
| 原资质等级    | 乙级         | 乙级         |  |  |  |
| 取得资质时间   | 2021-07-06 | 2021-07-06 |  |  |  |
| 其他资质及等级: |            |            |  |  |  |
| 工程咨询     | 乙级         | 乙级         |  |  |  |
| 工程设计     | 甲级         | 乙级         |  |  |  |
| 工程监理     | 综合资质(不分级别) | 综合资质(不分级别) |  |  |  |

3、一级造价工程师查看:查看注册在本单位的一级造价工程师,如图-7,点击"姓名"可以查看该造价师的详细信息,点击"查看业绩",可以查看该造价工程师师的业绩信息,如图-8:

| Ⅰ企业基本信息管理 ∧ | 三<br>一级造价工程师查看 |      |    |                              |       |             |        |      |        |
|-------------|----------------|------|----|------------------------------|-------|-------------|--------|------|--------|
| 企业基本信息管理    | Q              | 高级搜索 |    |                              |       |             |        |      |        |
| 企业基本信息修改记录  | -              |      |    |                              |       |             |        |      |        |
| 一级造价工程师     |                | 姓 名: |    |                              | 性 别:  | 请选择 > 注     | 册证书编号: | -    |        |
| 二级造价工程师     |                |      |    |                              |       | 搜索          |        |      |        |
| 修改登录方式      |                |      |    |                              |       |             |        |      |        |
| 修改密码        | 序号             | 姓名   | 性别 | 身份证                          | 职称    | 一级造价工程师证书编号 | 专业     | 关联业绩 | 个人信用记录 |
| Ⅰ企业简介管理 ~   | 1              | 李    | 男  | 420500*****33                | 经济师   | 建[造]1411    | 土建     | 查看业绩 |        |
| ┃企业业绩管理 ~   | 2              | 康    | 男  | 412825*****11                | 工程师   | 建[造]1432    | 安装     | 查看业绩 |        |
| 【信用信息管理 ∨   | 3              | 魏    | 男  | 610402*****21                | 工程师   | 建[造]0111    | 土建     | 查看业绩 |        |
|             | 4              | 杨    | 男  | 220102*****03                | 高级工程师 | 建[造]0611    | 安装     | 查看业绩 |        |
|             | 5              | 陈    | 女  | 5 <mark>10102*****</mark> 42 | 工程师   | 建[造]0411    | 土建     | 查看业绩 |        |
|             | 6              | 唐    | 女  | 110107*****04                | 高级工程师 | 建[造]0111    | 土建     | 查看业绩 |        |
|             | 7              | 李    | 男  | 110102*****31                | 工程师   | 建[造]0111    | 土建     | 查看业绩 |        |

## 工作业绩情况

# Q 工作业绩情况

| 序号 | 工程项目名称                                         | 项目类型   | 总造价(万元) | 委托单位    | 创建用户 |
|----|------------------------------------------------|--------|---------|---------|------|
| 1  | 仓库建设                                           |        | 1200    | 华北有限公司  | 个人   |
| 2  | <b>京市市市市市市市市市市市市市市市市市市市市市市市市市市市</b> 市市市市市市市市市市 |        | 2412    | 有限责任公司  | 个人   |
|    | 共2项 每页10项 首页                                   | 上一页下一页 | 末页      | 共1页 第1页 |      |
|    |                                                | 图-8    |         |         |      |

- 4、二级造价工程师:查看注册本单位的二级造价工程师,人员信息从全国二级注册造价工程师管理系统中调取。
- 5、修改登录方式:

若企业是使用加密锁登陆,可以在此处修改为用户名和密码登录,如图-9;

|            | =                                 |                                          |
|------------|-----------------------------------|------------------------------------------|
| 企业基本信息管理 ~ |                                   | 修改登录力式                                   |
| 企业基本信息管理   |                                   |                                          |
| 企业基本信息修改记录 | * 用户名:                            | 只能填写英文和数字                                |
| 一级造价工程师    | * 输入新密码:                          | 201<br>201                               |
| 二级造价工程师    | * 确认新密码:                          | [200                                     |
| 修改登录方式     | * 联系人:                            |                                          |
| 修改密码       | * 联系人手机号:                         |                                          |
| 企业简介管理 ~   | * 验证码:                            | 验证码                                      |
| 企业业绩管理 ~   | 备注:                               |                                          |
| 信用信息管理 ~   | 1、联系人及联系人手机号从企业;<br>2、密码长度为8到32位。 | 基本信息中调取,如信息有误,请在菜单"企业基本信息查看">"企业基本情况"中修改 |
|            | 3、密码必须包含且只包含【大与:                  | 字坉,小与字坉,数字】。                             |
|            |                                   | 确定                                       |
|            | 图-9                               |                                          |

按要求设置用户名和密码,其中:

①联系人及联系人手机号从企业基本信息中调取,如信息有误,请在菜单"企业基本信息查看"-->"企业基本情况"中修改 ②密码长度为8到32位。

③密码必须包含且只包含【大写字母,小写字母,数字】。

④企业登录方式只能是一种,由加密锁登录改为用户名登录后,不能再次改为加密锁登录。

6、修改密码:

用户名登录的用户,在此处修改密码,如图-10:

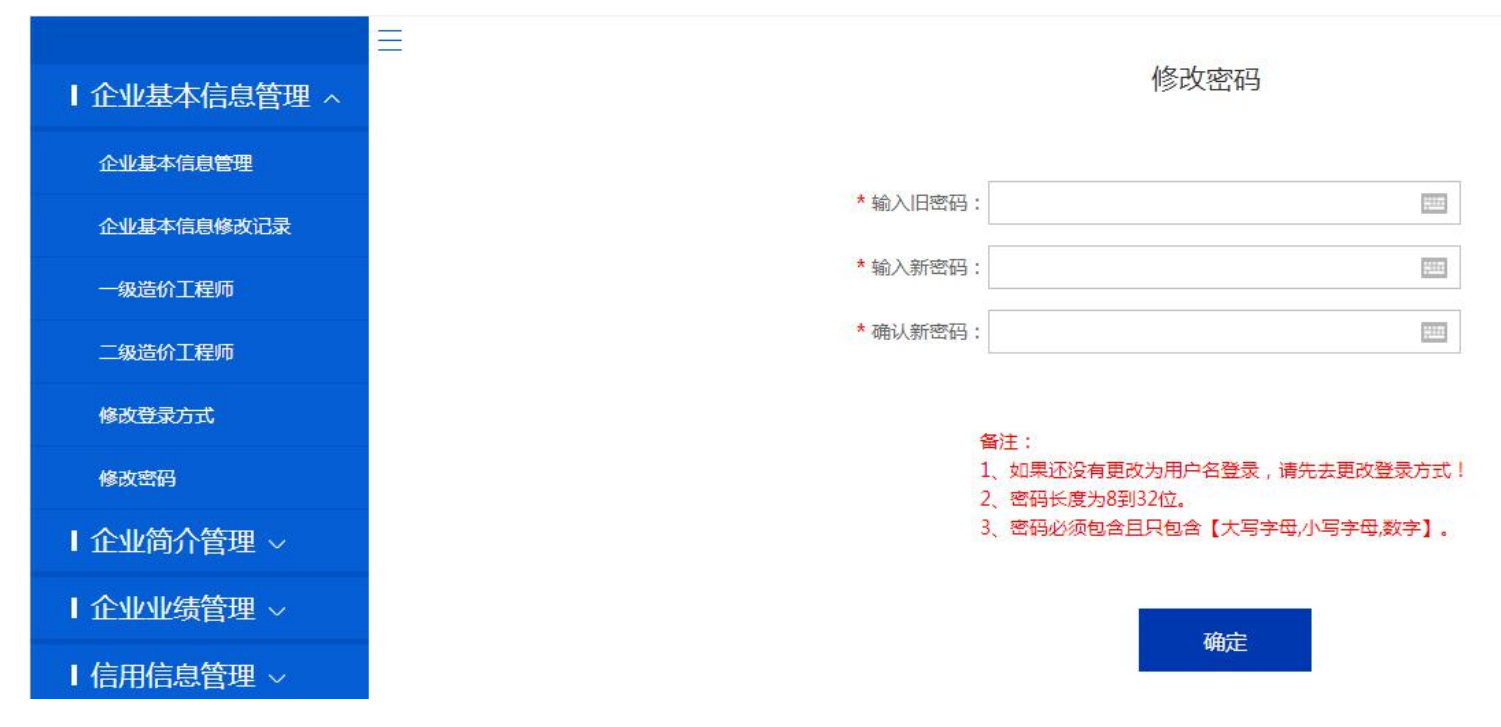

### 三、企业简介管理

1、企业简介管理:企业可以在该栏目修改企业简介,如图-11:

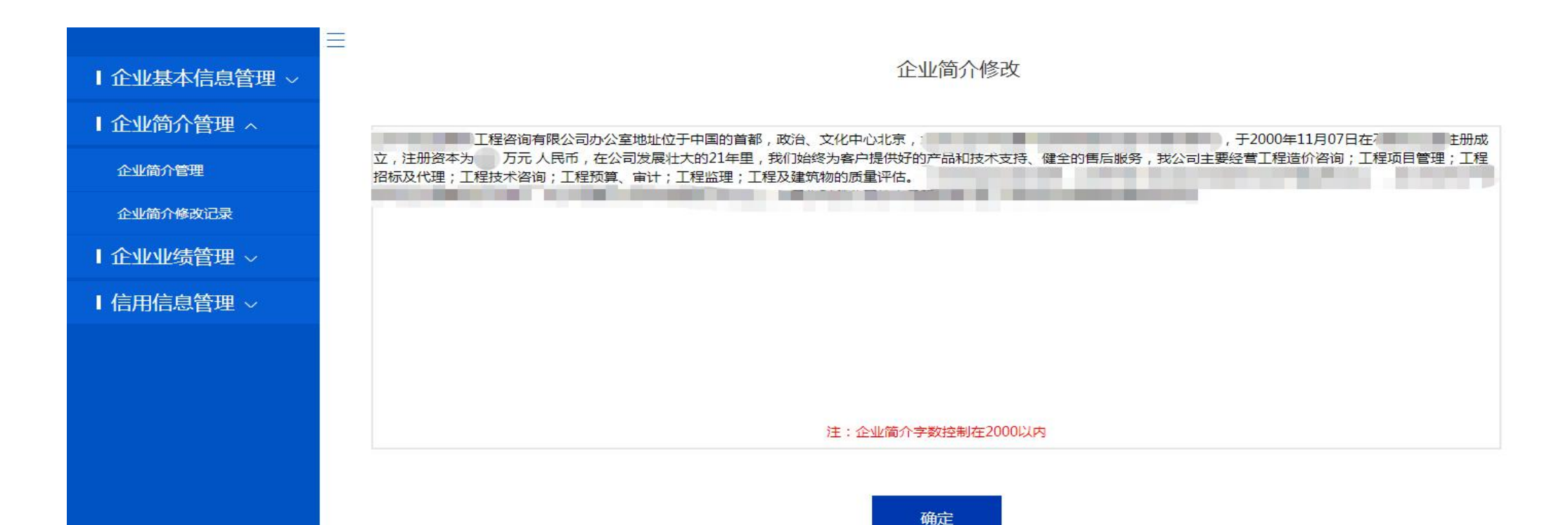

2、企业简介修改记录:企业可以查看历次的企业简介修改记录,如图-12,点击"查看详情"可以看到修改记录,如图-13:

| Ⅰ企业基本信息管理 ~ | 企业简介修改记录 |                         |         |      |  |  |  |  |  |
|-------------|----------|-------------------------|---------|------|--|--|--|--|--|
| Ⅰ企业简介管理 ~   | 共3项      |                         |         |      |  |  |  |  |  |
| 企业简介管理      | 序号       | 修改时间                    | 修改用尸    | 查看详情 |  |  |  |  |  |
|             | 1        | 2021-06-29 15:13:34     | 企业      | 查看详情 |  |  |  |  |  |
| 企业简介修改记录    | 2        | 2021-06-23 10:45:20     | 企业      | 查看详情 |  |  |  |  |  |
| ┃ 企业业绩管理 ~  | 3        | 2021-06-22 19:10:4      | 企业      | 查看详情 |  |  |  |  |  |
| Ⅰ信用信息管理 ~   |          | 共3项 每页10项 首页 上一页 下一页 末页 | 共1页 第1页 |      |  |  |  |  |  |

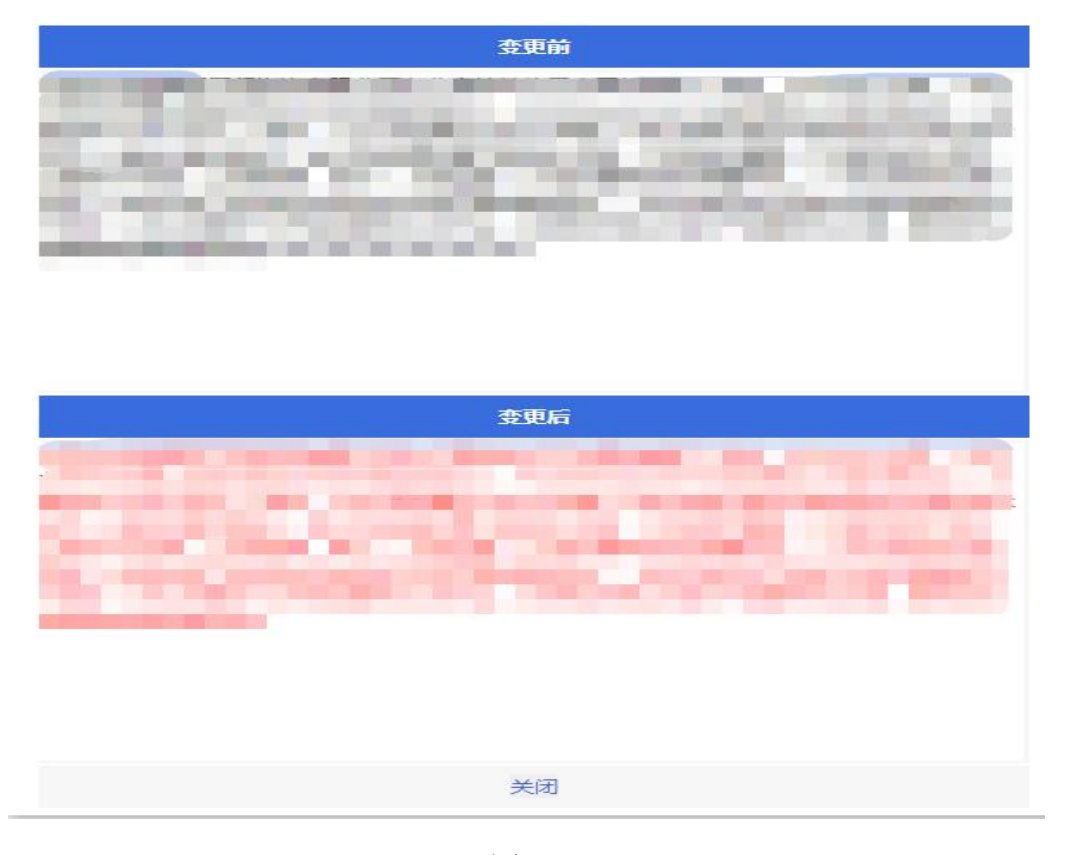

#### 四、企业业绩管理

企业可以在该栏目添加业绩,修改企业的业绩,一级造价工程师本人在个人端添加的业绩,也会关联到企业,并能查看修改和删除业绩记录,如图-14:

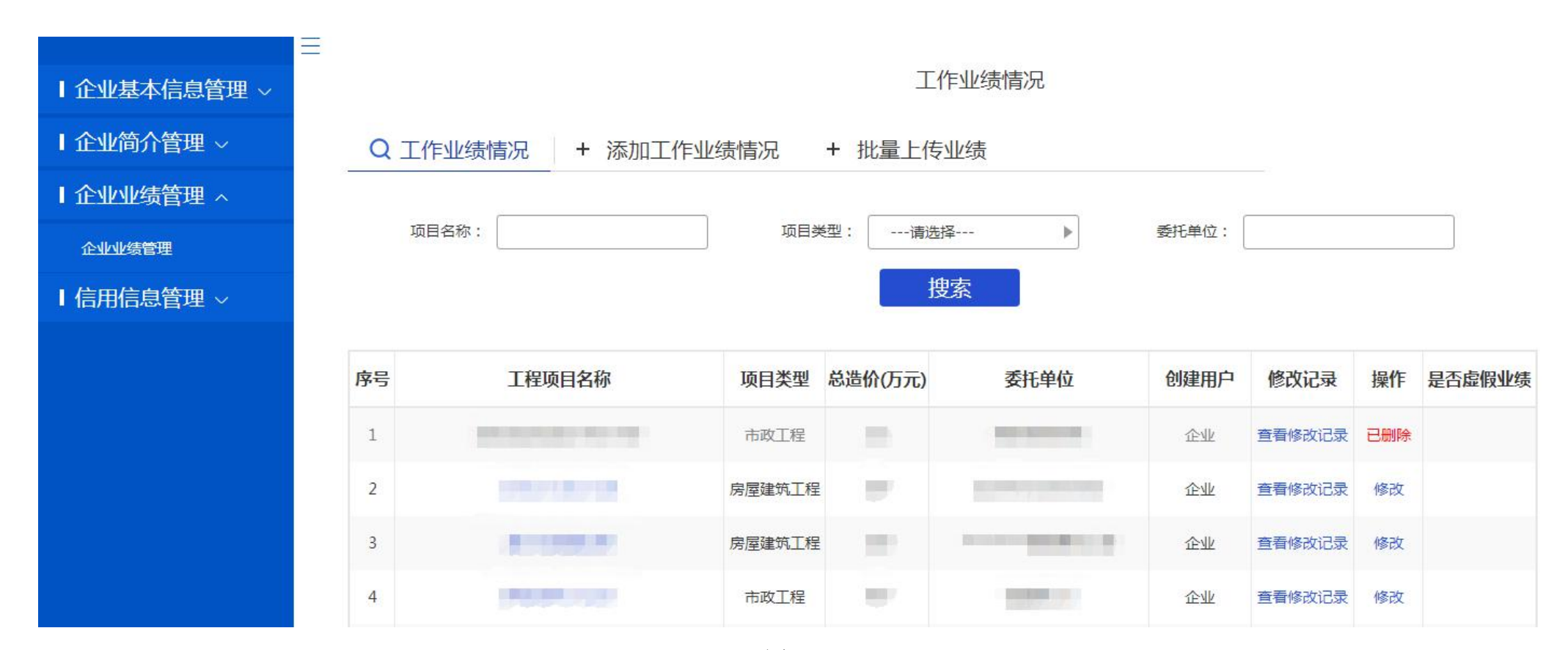

#### 1、添加工作业绩

点击图-14 中的"添加工作业绩情况", 依次填写业绩信息, 如图-15; 也可以批量上传业绩。 添加完的业绩会在页面下方展示:

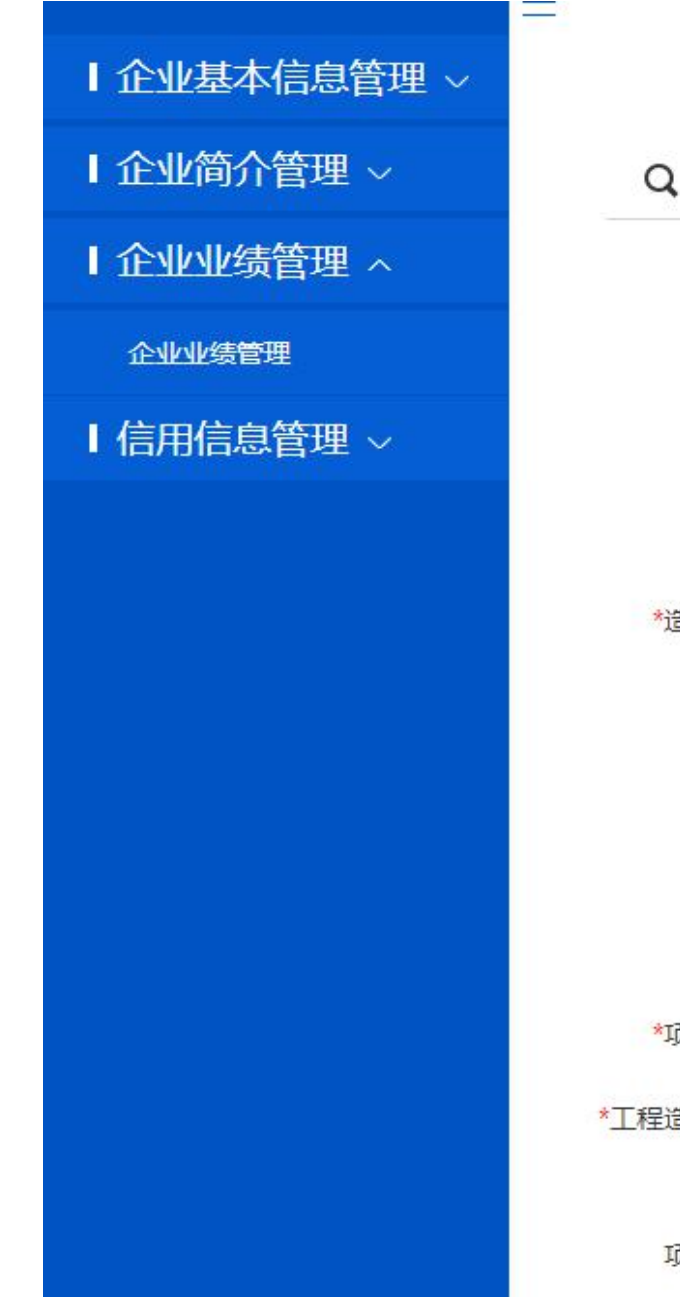

#### Q 工作业绩情况 + 添加工作业绩情况 + 批量上传业绩 \*项目类型: ----请选择----• \*项目名称: \*委托单位: \*项目属地: ----请选择----▼ ----请选择----▼ ----请选择----٠ \*造价业务类型: ② 建设项目建议书及可行性研究投资估算。项目经济评价报告的编制和审核 ◎ 建设项目概预算的编制与审核,并配合设计方案比选、优化设计、限额设计等工作 进行工程造价分析与控制 ◎ 建设项目合同价款的确定(包括招标工程工程量清单和标底、投标报价的编制和审 核);合同价款的签订与调整(包括工程变更、工程洽商和索赔费用的计算)及工程款 支付,工程结算及竣工结(决)算报告的编制与审核等 ◎ 工程造价经济纠纷的鉴定和仲裁的咨询 ◎ 提供工程造价信息服务等 \*项目起止日期: 曲 至 曲 (\* 如: 2000-10) (万元) \*工程造价咨询业务合 同价: (万元) 项目工程造价:

工作业绩情况

2、企业修改业绩: 点击业绩后的"修改", 在修改页面修改业绩的相关信息, 如图-16:

| Q  | [作业绩情况   | + 添加工作业绩情况          | 5                                                |                                                                                                    |          |           |       |
|----|----------|---------------------|--------------------------------------------------|----------------------------------------------------------------------------------------------------|----------|-----------|-------|
|    |          |                     | 修改                                               |                                                                                                    |          |           |       |
|    | 项目名称:    | 项目类型*               | 其他   ▼                                           | 委托单位:                                                                                                    | -        |           |       |
|    |          | 项目名称 <mark>*</mark> |                                                  |                                                                                                    |          |           |       |
|    |          | 委托单位*               |                                                  |                                                                                                    |          |           |       |
| 序号 | т        | 项目所属地*              | 北京市 ▼ 东城区 ▼请选择▼                                  | 托单位                                                                                                    | 创建用户     | 修改记录      | 操作    |
|    |          | 造价业务类型*             | 建设项目建议书及可行性研究投资估算、▼                              |                                                                                                    | 03/22101 | 150AAD AA | 27611 |
| 1  |          | 起止日期*               | 2021-05 🔤 至: 2021-07 💼                           | 社程咨询有限公司                                                                                                    | 个人       | 查看修改记录    |       |
| 2  | -        | 工程造价*               | 2000.0<br>(万元)(请不要在全角状态下输入数字如:1<br>23-错误,123-正确) | -                                                                                                    | 企业       | 重有修改记录    | 一修改   |
| 3  |          | 项目负责人*              | · · · · · · · · · · · · · · · · · · ·            |                                                                                                    | 企业       | 查看修改记录    |       |
| 4  | 6        | 联系电话                |                                                  | and the second second s | 企业       | 查看修改记录    | 已删除   |
| 5  | distante |                     | 提交关闭                                             | 品有限责任公司                                                                                                    | 企业       | 查看修改记录    |       |
|    |          |                     |                                                  |                                                                                                    |          |           |       |

3、查看业绩修改记录,图-16中的"查看修改记录",可以看到该条业绩的历次修改记录,如图-17,点击"修改详情",能看到该条业绩的本次修改的具体内容,如图-18:

## 业绩修改记录

| 序号 | 工程项目名称 | 项目类型   | 总造价(万元) | 委托单位 | 修改用户 | 修改时间                   | 修改详情 |
|----|--------|--------|---------|------|------|------------------------|------|
| 1  |        | 房屋建筑工程 | 200     |      | 省级   | 2021-07-20<br>17:21:20 | 修改详情 |
| 2  |        | 其他     | 200     |      | 企业   | 2021-07-20<br>17:12:37 | 修改详情 |
| 3  |        | 市政工程   | 200     |      | 企业   | 2021-07-20<br>17:12:8  | 修改详情 |

# 业绩修改记录

| 序号 | 工程项目名称    | 项目类型 | 总造价(万元)  | 委托单位                                                        | 修改用户修改时间修改                               | 改详情   |
|----|-----------|------|----------|-------------------------------------------------------------|------------------------------------------|-------|
| 1  | 改建丁程      | 市政   | 内容       | 变更前                                                         | 当前                                       | 主情    |
|    | AND THE   | 1990 | 项目类型     | 市政工程                                                        | 市政工程                                     | 1.1.4 |
|    |           |      | 项目名称     | 改建工程                                                        | 改建工程                                     |       |
|    | 共1项 每页10项 | 首页   | 委托单位     | Z **********************                                    | ******                                   |       |
|    |           |      | 项目所属省    | 北京市                                                         | 北京市                                      |       |
|    |           |      | 项目所属市    | 1 丰台区                                                       | 丰台区                                      |       |
|    |           |      | 项目所属区(县) |                                                             |                                          |       |
|    |           |      | 造价业务类型   | 建设项目概预算的编制与审核,<br>并配合设计方案比选、优化设<br>计、限额设计等工作进行工程遗<br>价分析与控制 | 建设项目建议书及可行性研究投<br>资估算、项目经济评价报告的编<br>制和审核 |       |
|    |           |      | 项目开始日期   | 2021-05                                                     | 2021-05                                  |       |
|    |           |      | 项目结束日期   | 2021-07                                                     | 2021-07                                  |       |
|    |           |      | 项目工程造价   | 1002                                                        | 1102                                     |       |
|    |           |      | 项目负责人    |                                                             | /1000                                    |       |
|    |           |      | 联系电话     | -                                                           |                                          |       |
|    |           |      |          | 关闭                                                          |                                          |       |

# 五、信用信息管理

企业可以查看本企业的信用信息,如图-19:

| Ⅰ企业基本信息管理 ~ | Ξ |        | 查看信用信息 |            |            |          |
|-------------|---|--------|--------|------------|------------|----------|
| Ⅰ企业简介管理 ~   |   |        |        |            |            |          |
| Ⅰ企业业绩管理 ~   | 序 | 号 处罚类型 | 处罚原因   | 开始时间       | 结束时间       | 行政处罚实施主体 |
| Ⅰ信用信息管理 へ   | ļ | 行政处罚   | mill . | 2021-07-26 | 2021-07-30 | 建设部      |
| 信用信息查看      | 3 | 行政处罚   |        | 2021-07-19 | 2021-07-22 | 北京市      |
|             | ; | 行政处罚   |        | 2021-07-01 | 2021-07-31 | 建设部      |